## ISTRUZIONI PER UTILIZZO PRENOTAZIONE TICKET SPORTELLO DEL CITTADINO

#### Collegarsi al seguente indirizzo

(Non utilizzare Internet Explorer per una migliore visualizzazione)

Inserire l'indirizzo mail per ricevere la prenotazione e premere il pulsante "avanti"

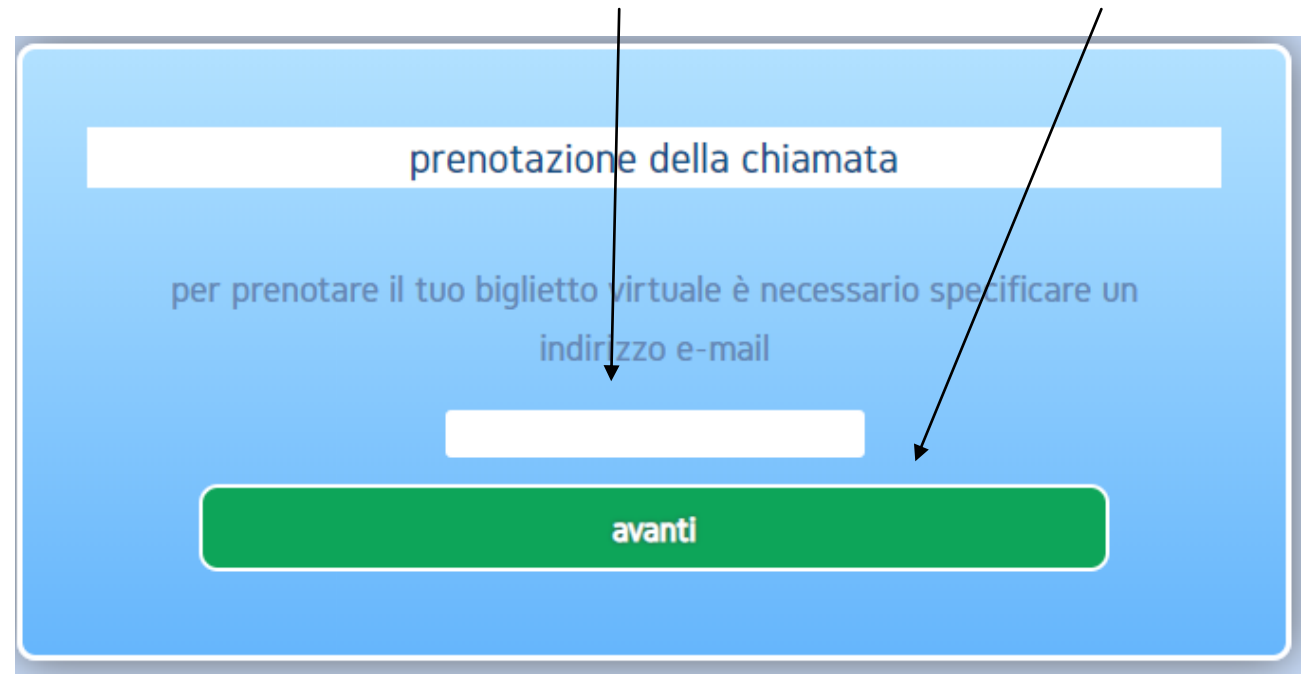

Cliccare sul pulsante relativo il servizio desiderato

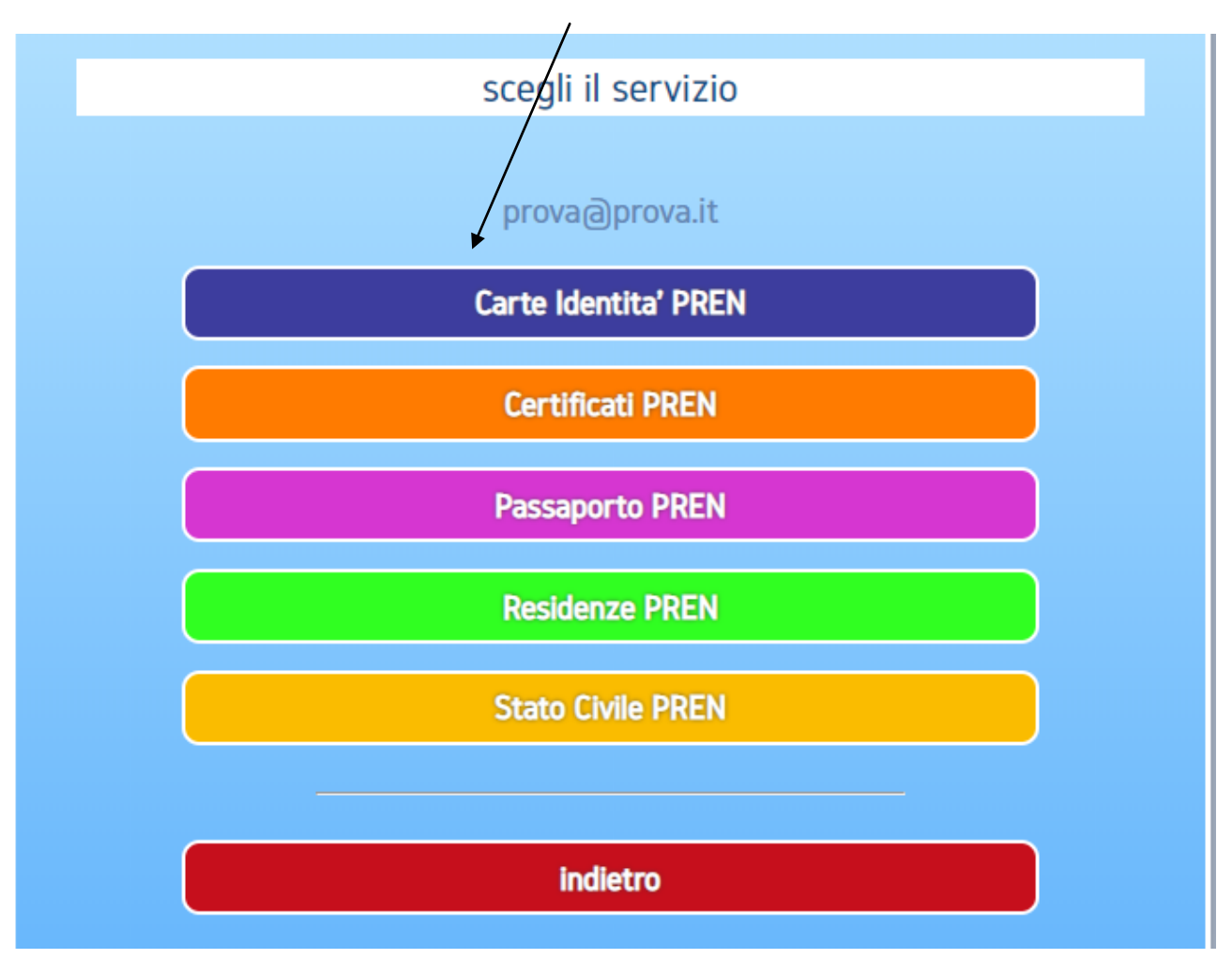

Selezionare una delle date proposte oppure selezionare dal calendario

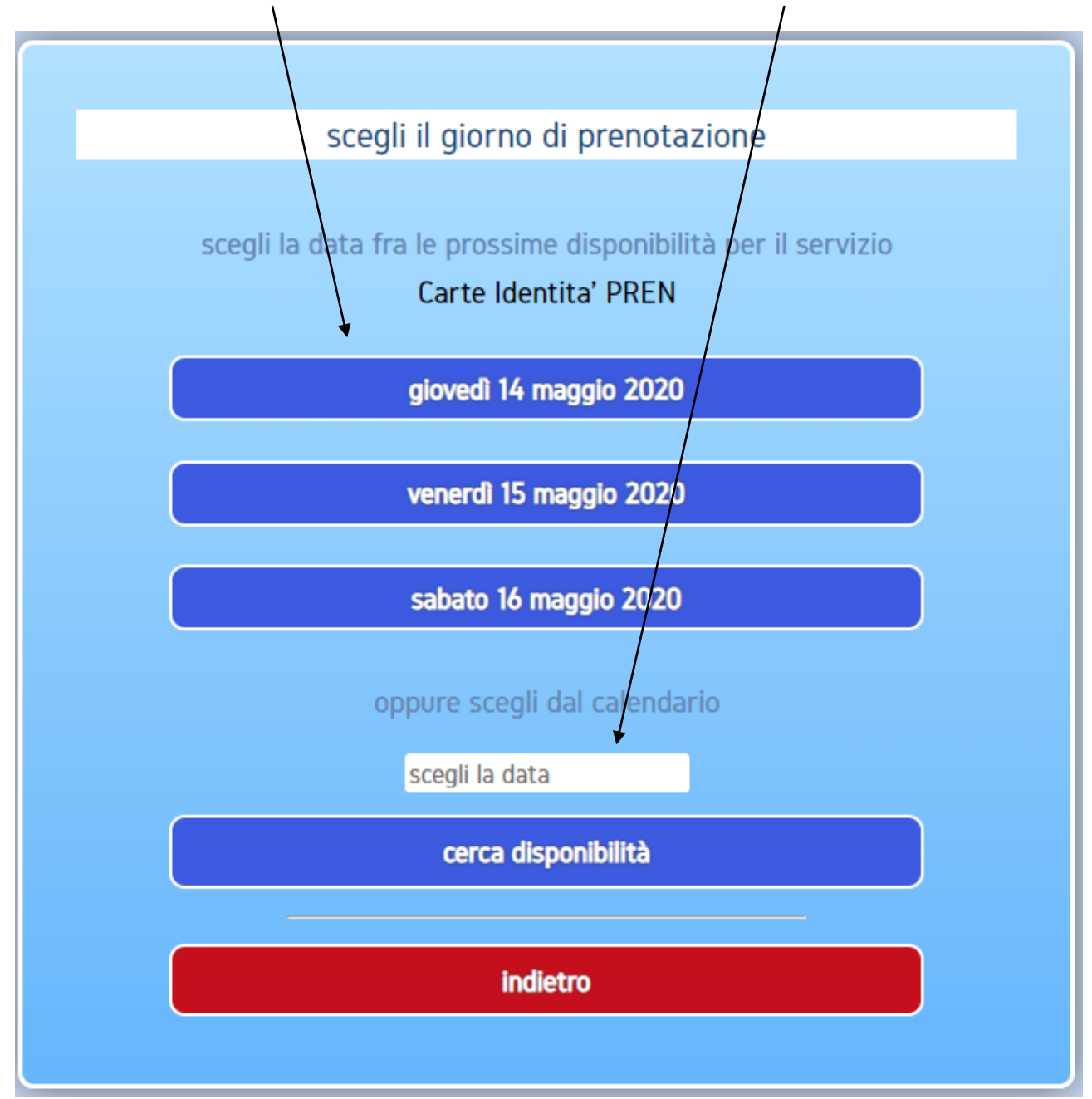

#### Se si seleziona il calendario, scegliere la data interessata

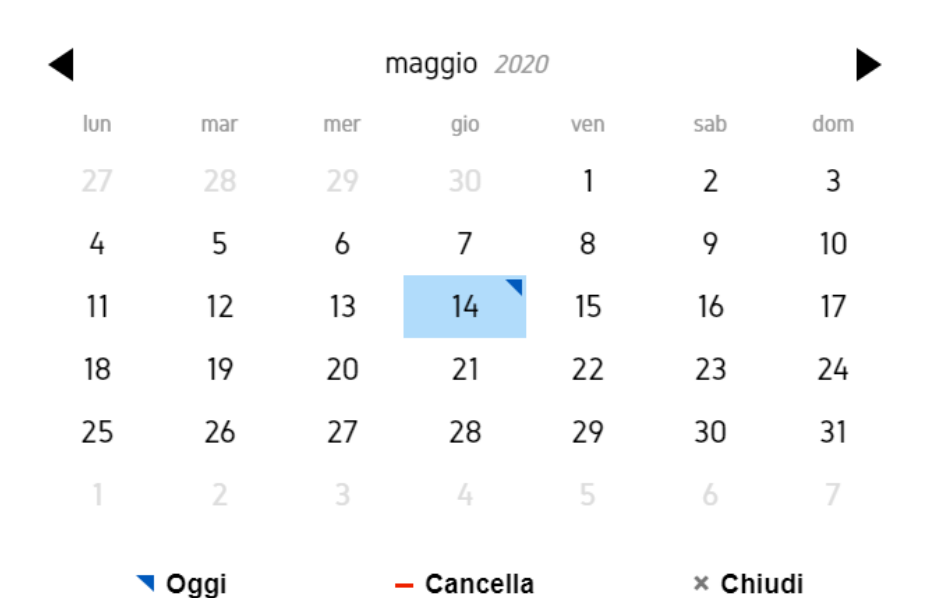

Premere cerca disponibilità (solo se è stata scelta la data dal calendario)

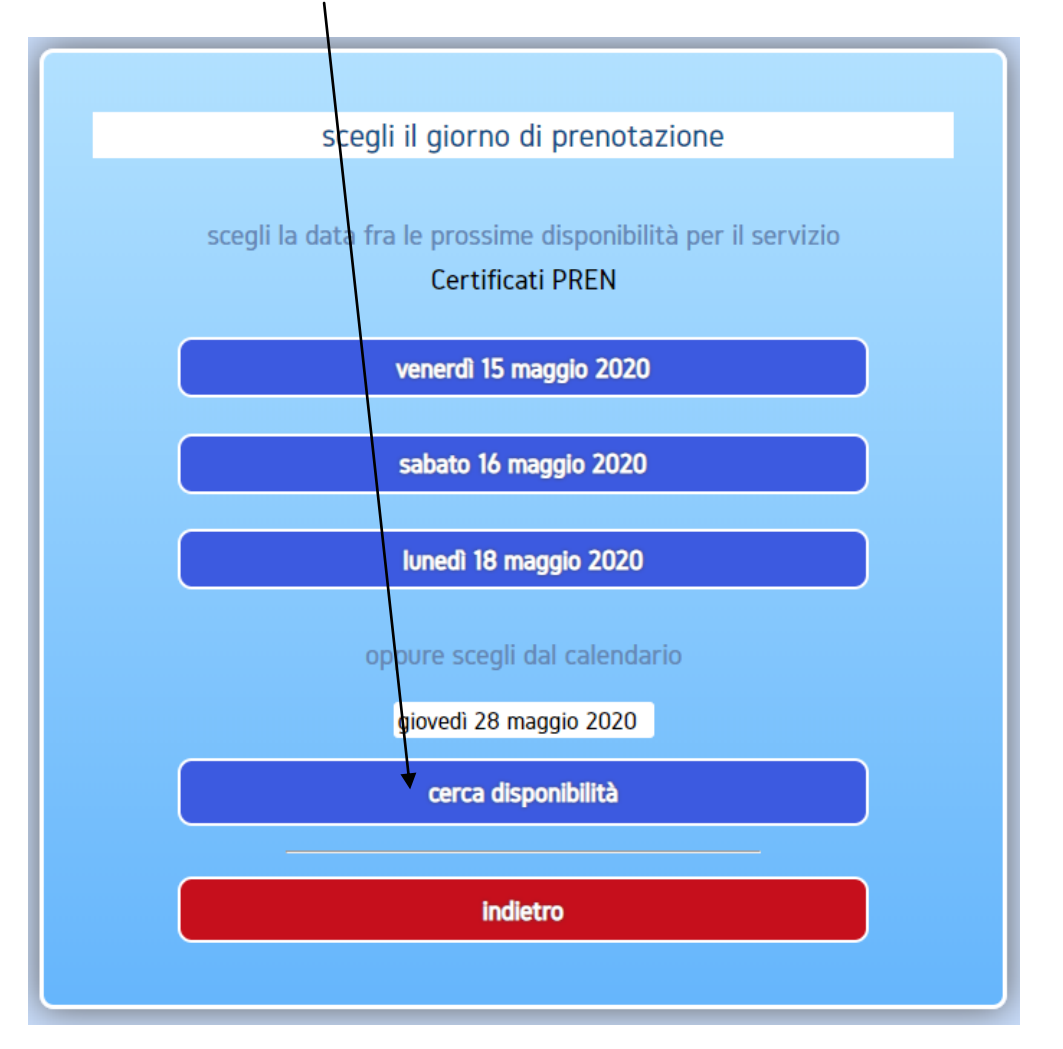

Una volta selezionata la data, scegliere la fascia oraria disponibile

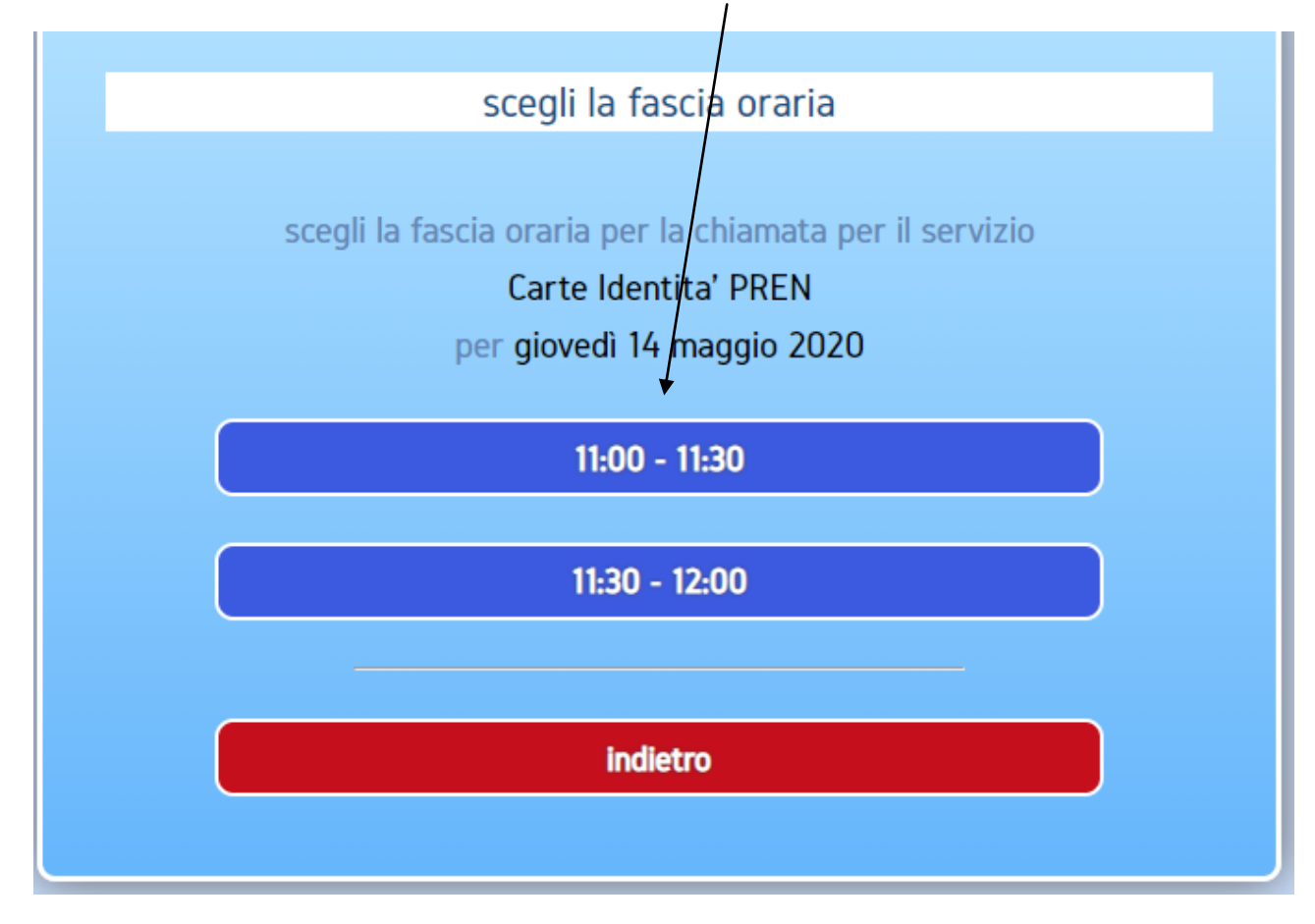

### Se data e orario sono corretti premere Conferma

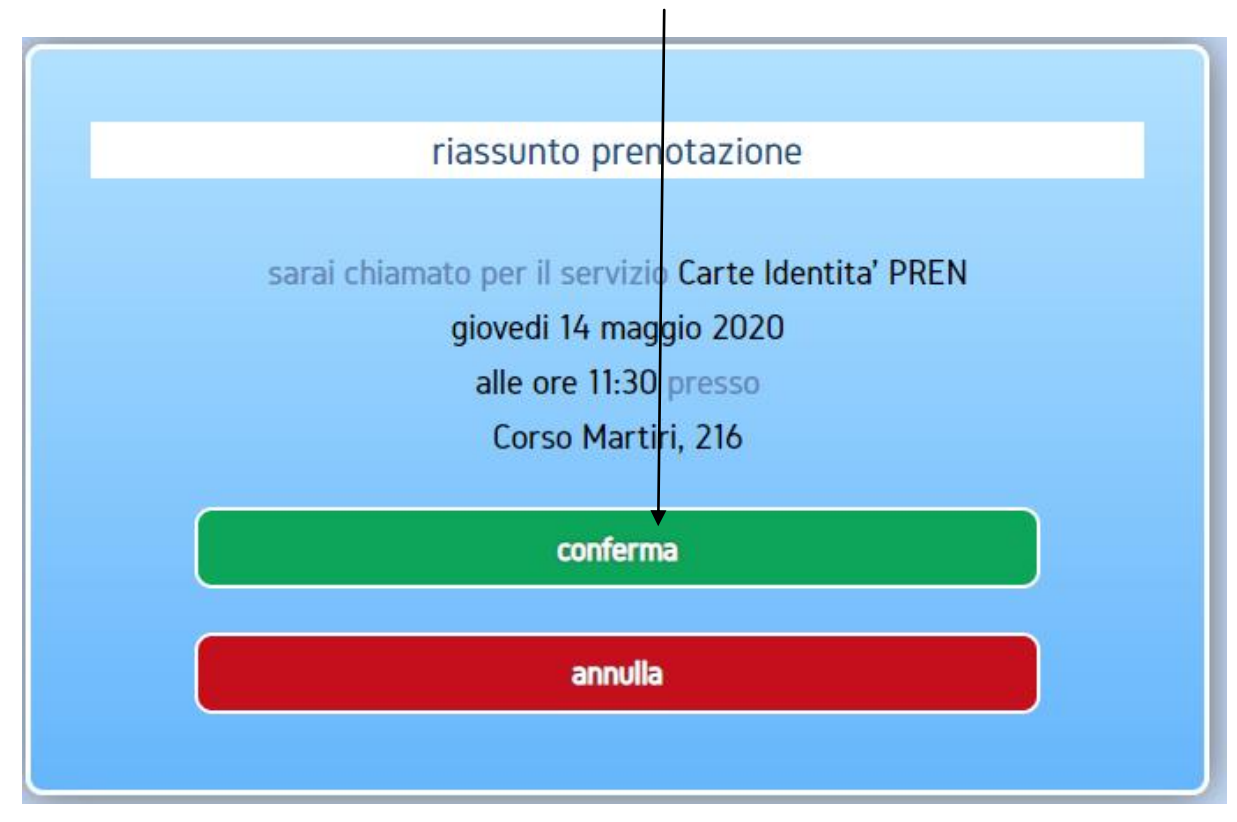

# Premere fine per confermare la prenotazione

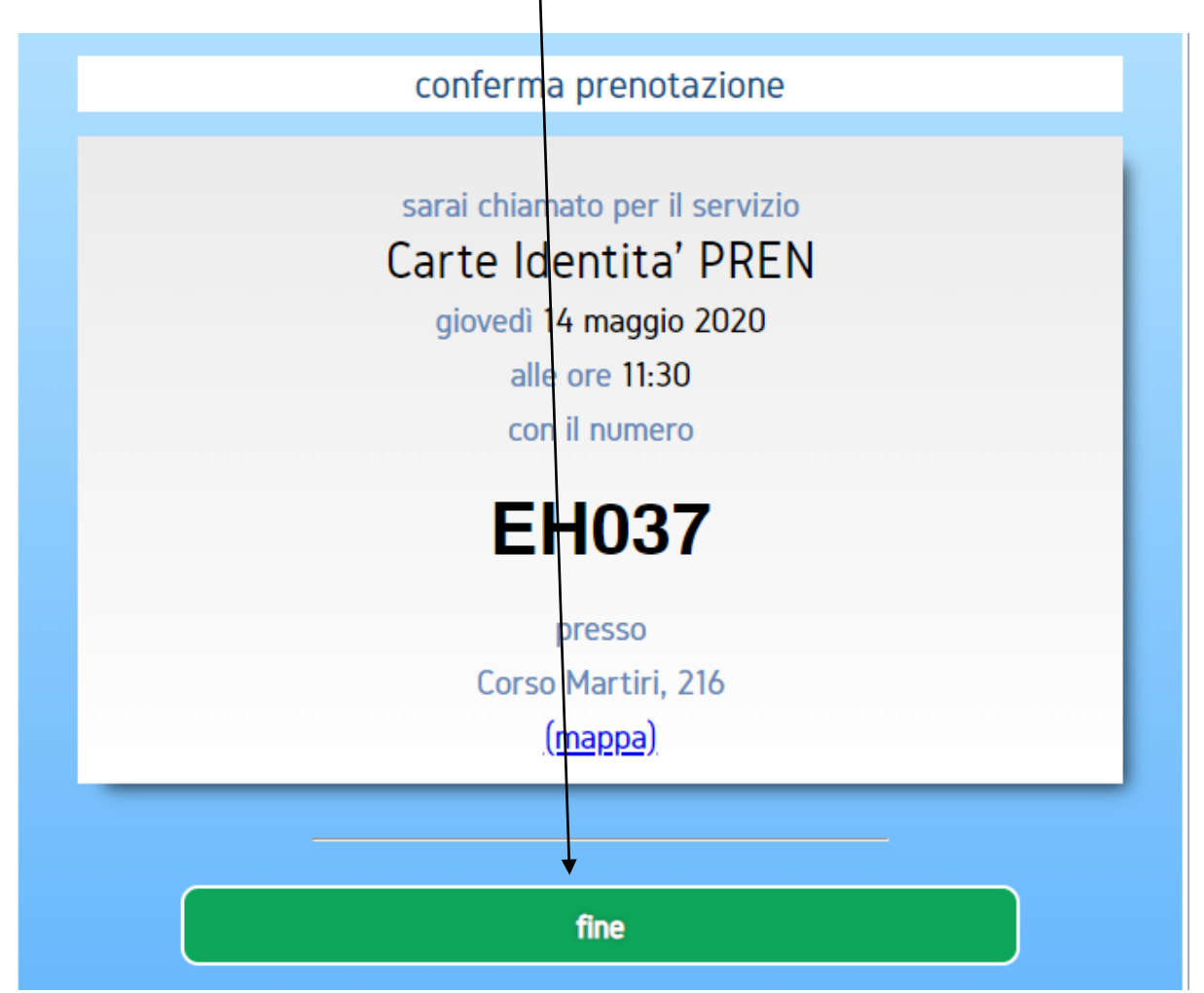

Se è necessaria un'ulteriore prenotazione premere "avanti" oppure premere "riepilogo prenotazioni" per ricevere la mail /

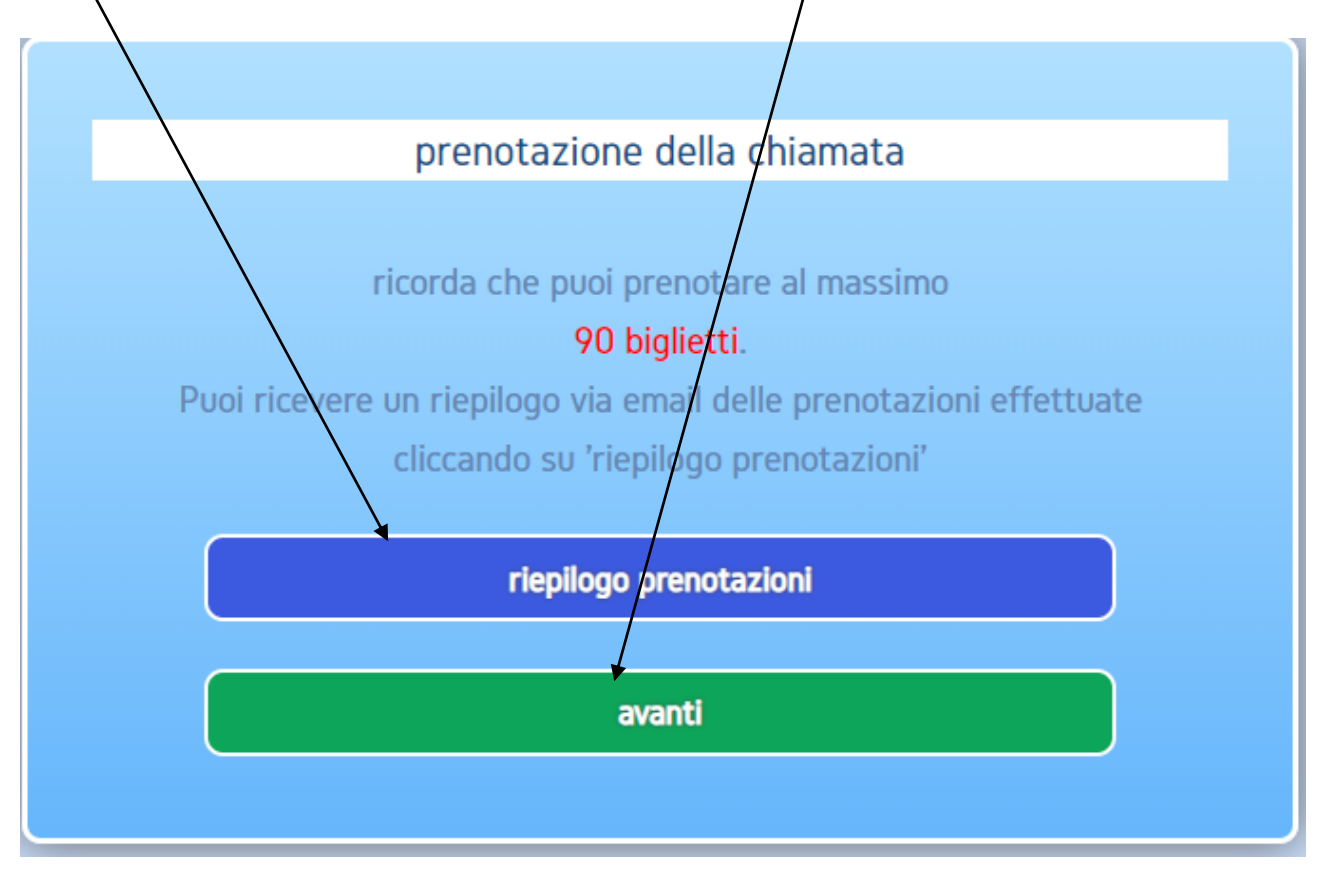

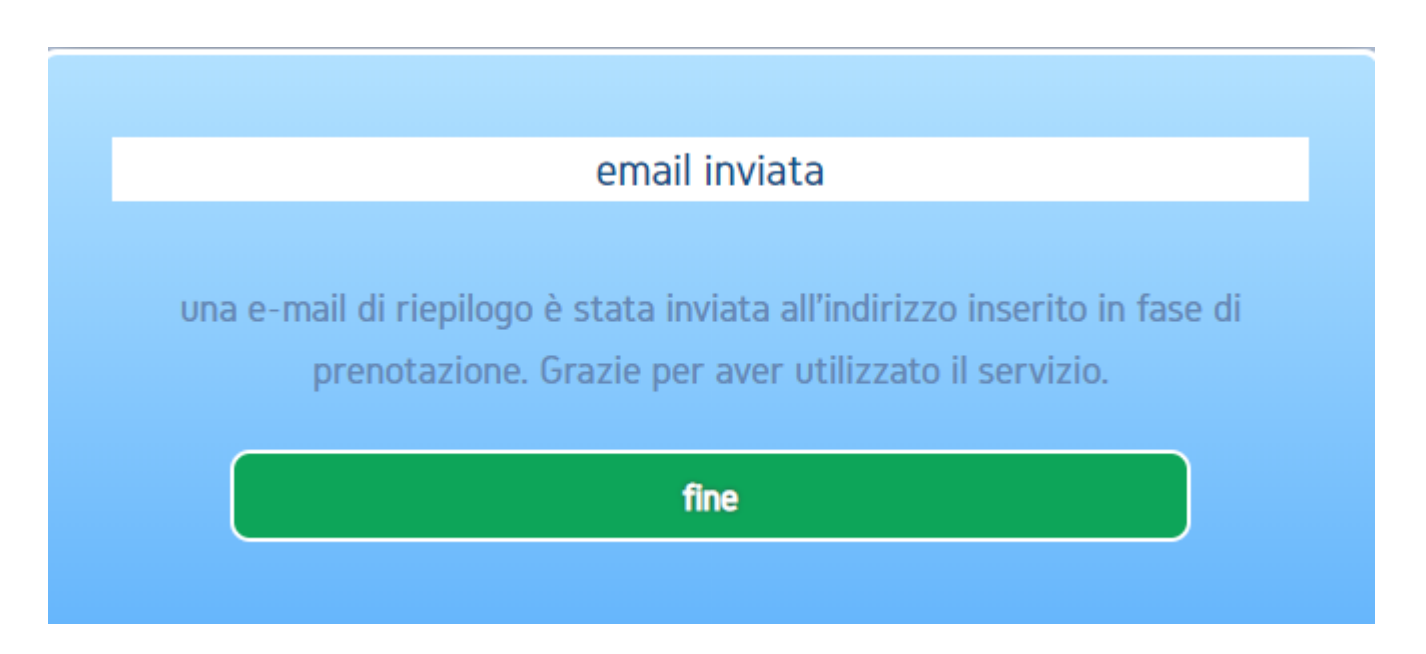

Attenzione se la mail non arriva entro qualche minuto occorre controllare che non sia finita nella cartella dello spam.

Per eventuali richieste informazioni si prega di prendere contatti con lo Sportello del Cittadino: telefono 059/959305 mail: sportello.cittadino@comune.castelfranco-emilia.mo.it